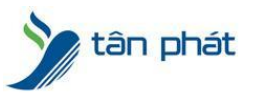

### HT1460-AA012775 HƯỚNG DẪN CÀI ĐẶT **PHẦN MỀM WISE EYE**

#### I. Hiện tượng:

- Cài phần mềm mới mua?
- Cài Lại win cần cài lại phần mềm ?
- Cài phần mềm sang máy tính khác?
- Other

**II. Cách xử lý:** Đây là một trong những trường hợp khách hàng rất hay gặp phải trong quá trình sử dụng máy chấm công, mối khi gặp lỗi chúng ta sẽ thực hiện theo các bước sau :

## Thực hiện:

# I) CÀI ĐẶT PHẦN MỀM WISEEYE MIX3

- Cài đặt Net Framework 4.5 (nếu máy tính đã có thì bỏ qua bước này )
- -Windows 7 : vào trang web microsofts để tải net framework 4.5 và cài đặt
- -Windows 10 : net framework 4.5 đã tích hợp sẵn trong windows , chỉ cần enable lên
  - +Các bước kích hoạt .NET FrameWork trong Windows 10:

-> Trước tiên, mở Programs and Features trong phần Control Panel:

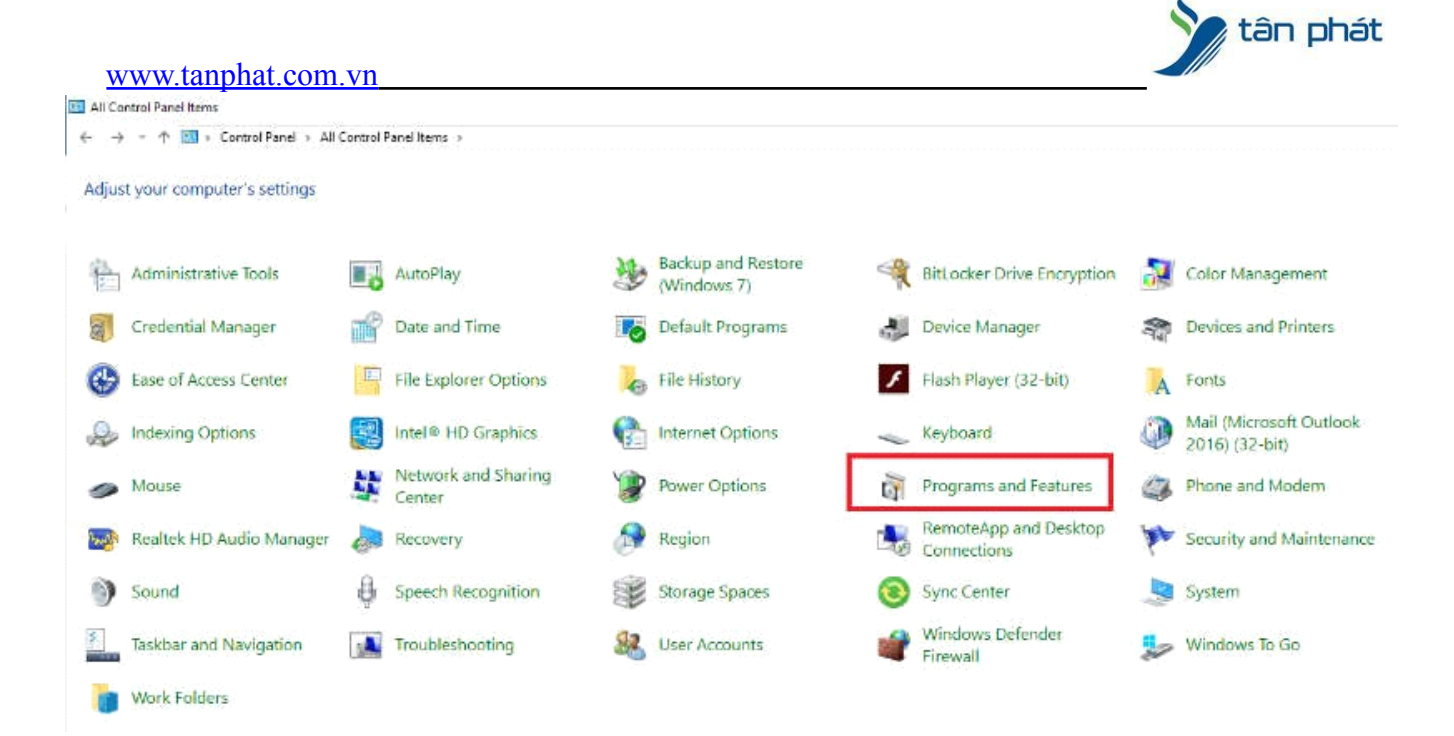

# -> Chọn tiếp phần **Turn Windows features on or off** ở bên tay trái:

| D Programs and Features  |                                                        |                                         |              |         |               |
|--------------------------|--------------------------------------------------------|-----------------------------------------|--------------|---------|---------------|
| ← ↑ 🖬 + Cont             | tool Panel + All Control Panel Items + Programs and Fe | eatures                                 |              |         |               |
| Control Panel Home       | Uninstall or change a program                          |                                         |              |         |               |
| View installed updates   | To uninstall a program, select it from the list a      | and then click Uninstall, Change, or Re | epair.       |         |               |
| Turn Windows features on | or                                                     |                                         |              |         |               |
| 0IT                      | Organize *                                             |                                         |              |         |               |
|                          | Name                                                   | Publisher                               | Installed On | Size    | Version       |
|                          | Advanced IP Scenner 2.5                                | Famabech                                | 2020-07-02   | 35,5 MB | 2.5.3850      |
|                          | AntarVis 2.0                                           |                                         | 2020-06-13   |         |               |
|                          | Cryptware NCryptoki Redistributable                    |                                         | 2020-06-23   |         |               |
|                          | 🔛 Chrome Remote Desktop Host                           | Google Inc.                             | 2020-07-30   | 67,4 MB | 85.0.4183.6   |
|                          | Fingerprint Online SDK 5.3.0.21                        |                                         | 2020-07-30   | 28,8 MB |               |
|                          | Foxit PhantomPDF                                       | Faxit Software Inc.                     | 2020-06-24   | 968 MB  | 82.0.2192     |
|                          | Cont Reader                                            | Foxit Software Inc.                     | 2020-06-13   | 265 MB  | 9.4.1.16828   |
|                          | Google Chrome                                          | Google LLC                              | 2020-07-28   |         | 84.0.4147.105 |
|                          | M Intel® Graphics Driver                               | Intel Corporation                       | 2020-06-13   | 74,2 MB | 20,19.15,5058 |
|                          | and an easy of a                                       |                                         |              |         |               |

-> Chọn hết tất cả những phần .NET FrameWork mà bạn muốn sử dụng rồi bấm OK

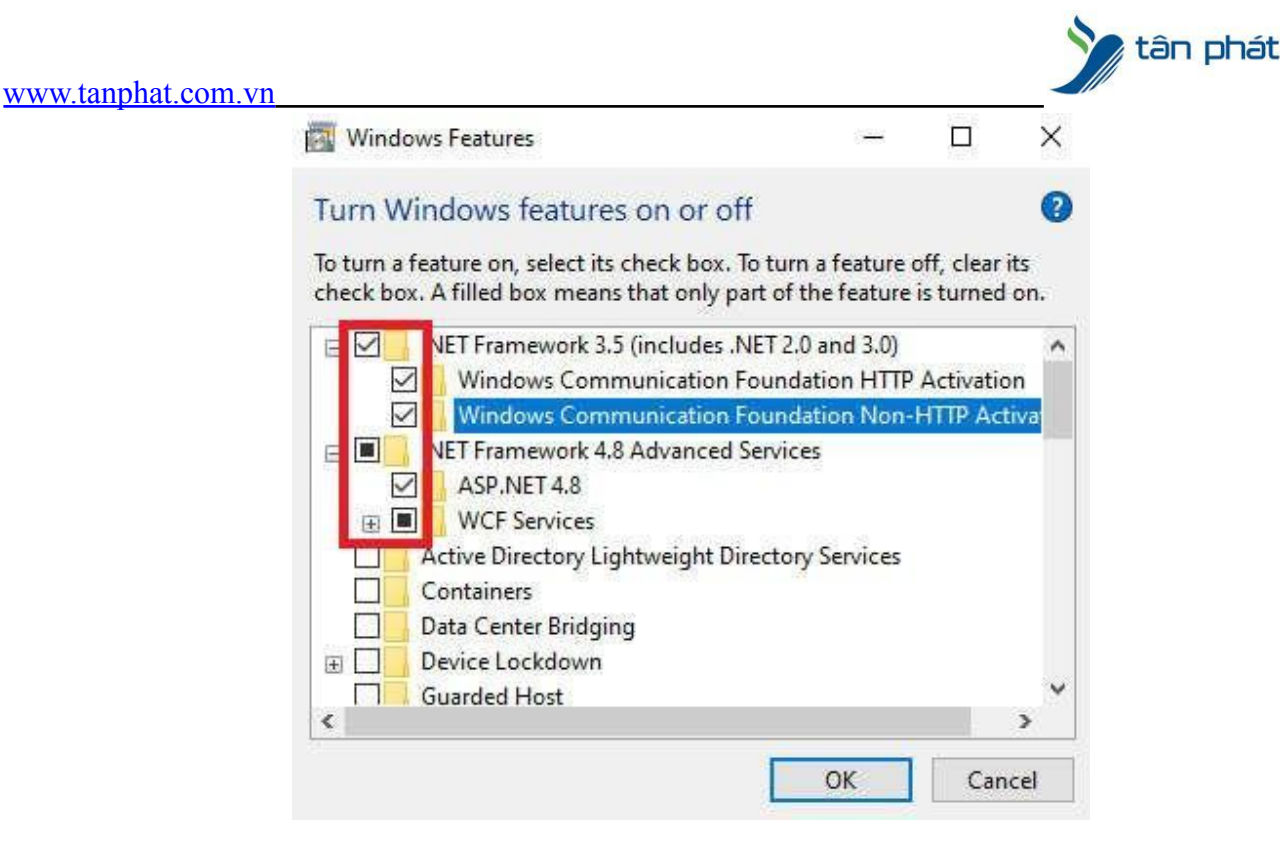

-> Quá trình cài đặt sẽ diễn ra . Khi hoàn tất, khởi động lại máy để áp dụng thay đổi:

|   |                    | ×      |
|---|--------------------|--------|
|   |                    | 1      |
| ( | 📴 Windows Features |        |
|   |                    |        |
|   | Applying changes   |        |
|   |                    |        |
|   |                    |        |
|   |                    |        |
|   |                    |        |
|   |                    |        |
|   |                    |        |
|   |                    |        |
|   |                    |        |
|   |                    |        |
|   |                    |        |
|   |                    |        |
|   |                    |        |
|   |                    |        |
|   |                    |        |
|   |                    | Cancel |

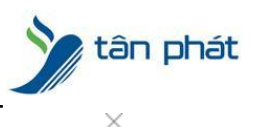

Windows Features

Windows completed the requested changes.

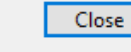

# 2. Cài đăt phần mềm Wise Eye Mix 3

-> Truy cập trang web: https://wiseeye.info/download

-> Kéo xuống cuối trang sau đó nhập số Serial máy chấm công vào khung sao đó bấm Enter

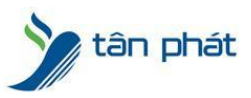

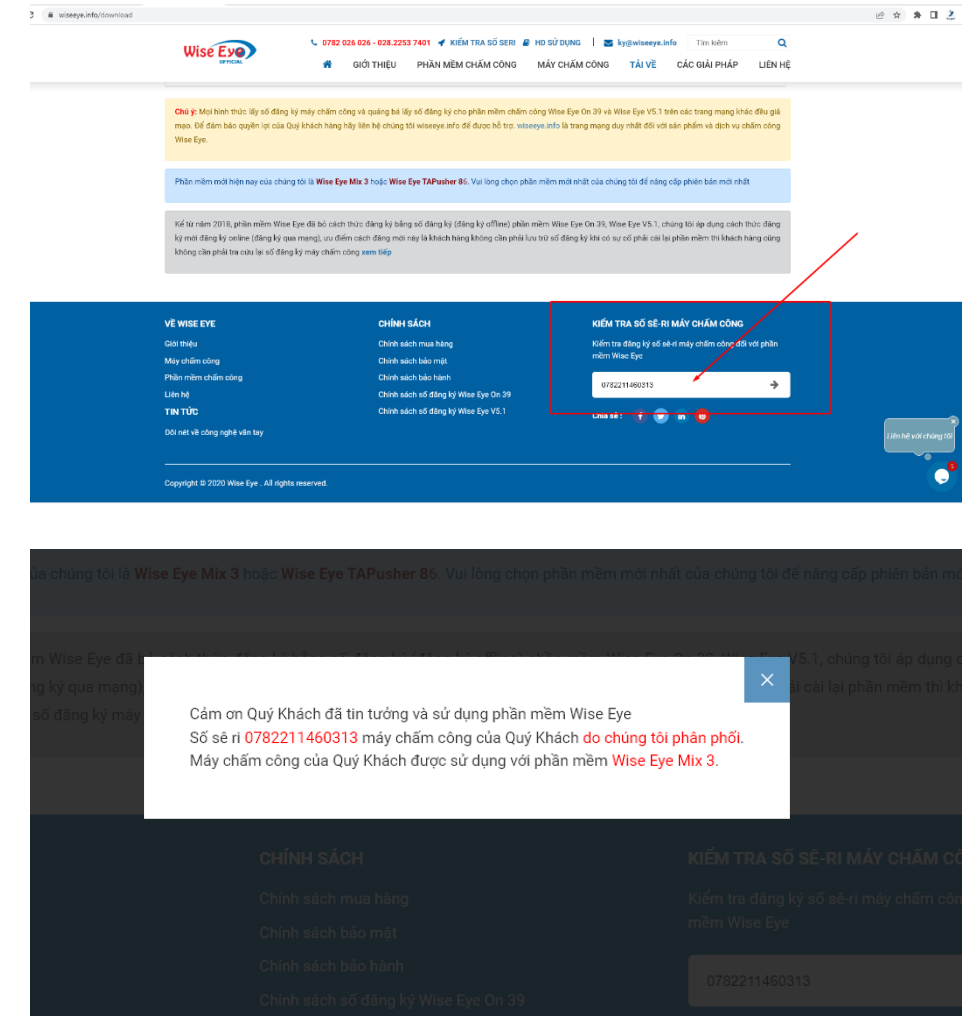

-> Chúng ta sẽ biết máy chấm công đang được sử dụng Phiên Bản Wise Eye nào để cài đặt chính xác. Việc này rất quan trọng, nếu đăng ký cài đặt Sai Phiên Bản sẽ gây tình trạng Chết Main hỏng máy chấm công

| www.tannhat.com.vn   |                                           |                                                                                    |                                                   |                                  | tân pha      |
|----------------------|-------------------------------------------|------------------------------------------------------------------------------------|---------------------------------------------------|----------------------------------|--------------|
| wiseye.info/download |                                           |                                                                                    |                                                   |                                  | ピ☆ 券[        |
|                      | Wise Eye                                  | 0782 026 026 - 028.2253 7401 🖌 KIẾM TRA SỐ SERI<br>希 GIỚI THIỆU PHẦN MỀM CHẨM CÔNG | HD SỬ DỤNG Ì Sự ky@wiseey<br>MÁY CHẨM CÔNG TẢI VỀ | e.info Tim kiếm<br>CÁC GIẢI PHÁP | Q<br>LIÊN HỆ |
|                      |                                           | TẢI VỀ                                                                             |                                                   |                                  |              |
|                      | TÊ                                        | N TÀI LIỆU                                                                         | NGÀY ĐĂNG                                         | LUỘT TẢI                         |              |
|                      | DRIVER MICROSOFT.ACE.OLEDB.12.0 (328      | TS)   HỔ TRỢ NHẬP TÊN TỪ EXCEL (.XLS)                                              | 26/04/2021                                        | 1354                             | *            |
| <b>→</b>             | PHÀN MỀM CHẨM CÔNG WEB WISE EYE I         | S2.0                                                                               | 13/12/2021                                        | 929                              | *            |
|                      | PHÀN MỀM CHẨM CÔNG WISE EYE TAPUS         | HER 86                                                                             | 28/11/2020                                        | 1642                             | *            |
| <b>→</b>             | PHÀN MỀM CHẨM CÔNG WISE EYE MIX 3         |                                                                                    | 08/10/2020                                        | 11665                            | *            |
| $\rightarrow$        | PHẦN MỀM CHẨM CÔNG WISE EYE ON 39         | PLUS                                                                               | 08/10/2020                                        | 5308                             | *            |
| <b>→</b>             | PHẦN MỀM CHẨM CÔNG WISE EYE ON 39         |                                                                                    | 08/10/2020                                        | 17618                            | *            |
|                      | PHẦN MỀM CHẨM CÔNG WISE EYE V5.1          |                                                                                    | 08/10/2020                                        | 2312                             | 4            |
| -+                   | DRIVERFPREADER_5.3.0.26                   |                                                                                    | 07/10/2020                                        | 226                              | *            |
|                      | Chủ ý: Mọi hình thức lấy số đăng kỷ máy c | nấm công và quảng bá lấy số đăng ký cho phần mềm chấ                               | ím công Wise Eye On 39 và Wise Eye V5             | .1 trên các trang mạng khá       | c đều giả    |

# -> Tuỳ thuộc vào phiên bản ta tải File setup phần mềm về máy tính và tiến hành chạy file cài đặt

### -> Sau khi tải về ta Nhấn chuột phải vao file setup Wise Eye Mix 3.exe à chọn Run as administrator

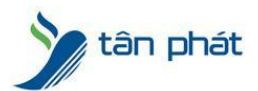

#### www.tanphat.com.vn

| SetUpWiseEy<br>eMix3.exe |            | Open                                                                                                    |  |
|--------------------------|------------|----------------------------------------------------------------------------------------------------|--|
|                          |            | Run as administrator                                                                                                  |  |
|                          | (700)<br>3 | Uninstall with Your Uninstaller!<br>Share with Zalo<br>Share with Skype<br>Troubleshoot compatibility<br>Pin to Start |  |

### -> Chọn Tiếp Tục

| 🔮 Đang cài đặt Wise Eye Mix 3 | 3 —                                                                                                    |              | × |
|-------------------------------|----------------------------------------------------------------------------------------------------|--------------|---|
| Wate Grow                     | Rất hân hạnh Wise Eye Mix 3 được cài                                                                                                    | đặt          |   |
|                               | Chương trình cài đặt này sẽ cài đặt Wise Eye Mix 3 vào má<br>tính bạn. Nhấp nút Hủy nếu bạn không muốn cài đặt ứng dự<br>Nhấp Tiếp tục để cài đặt.      | y vi<br>ung. |   |
|                               | CHÚ Ý: Chương trình này là phần mềm chấm công. Phần mẻ<br>hoàn toàn được sử dụng miễn phí khi mua máy chấm công<br>theo các nhà cung cấp của chúng tôi. | êm<br>đúng   |   |
|                               |                                                                                                    |              |   |
|                               |                                                                                                    |              |   |
| Wise Eye Mix 3                | <u> </u>                                                                                                    | ủy           |   |

-> Mặc định phần mềm sẽ lưu ở thư mục : C:\WiseEye\Mix3

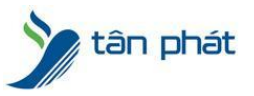

-> Có thể chọn để lưu ở thư mục khác bằng cách bấm duyệt và chọn đường dẫn mới để lưu lại, có thể gây lỗi phần mềm trong quá trình sử dụng nên hạn chế thay đổi đường dẫn cài đặt file

# -> Bấm tiếp tục để cài đặt phần mềm

| Nấu ban muấn cài đặt Wico Evo Mix 2 vào thự mục khác |             |         |
|------------------------------------------------------|-------------|---------|
| chọn thực mục khác.                                  | nhấp nút Du | ıyệt và |
| Thực mục cài đặt                                     |             |         |
| C:\WiseEye\Mix3                                      | Duyé        | ≩t      |
| Yêu cấu dung lượng trống: 24.93 MB                   |             |         |
| Dung lượng có sẵn: 133.54 GB                         |             |         |
|                                                      |             |         |

### ->>>Phần mềm tiến hành cài đặt

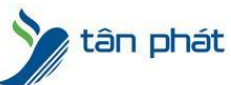

| www.tanphat.com.vn                                                  |                |   |             |    |
|---------------------------------------------------------------------|----------------|---|-------------|----|
| ang cài đặt Wise Eye Mix 3                                          |                |   |             |    |
| Đang cài đặt các tập tin<br>Đang chép Wise Eye Mix 3 tập tin vào ma | áy tính. 🗴 🗿 🍙 |   | (89)<br>(1) |    |
| Để dừng hoặc dừng cài đặt, nhấp chu                                 | iột nút Hủy.   |   |             |    |
| Thự mục: C:\WiseEye\Mix3<br>Tập tin: WseMix3.exe                    |                | • |             |    |
| — Wise Eye Mix 3 ———————————————————————————————————                |                |   | <u>H</u> ů  | iy |

## ->> Bấm HOÀN TẤT để kết thúc cài đặt phần mềm

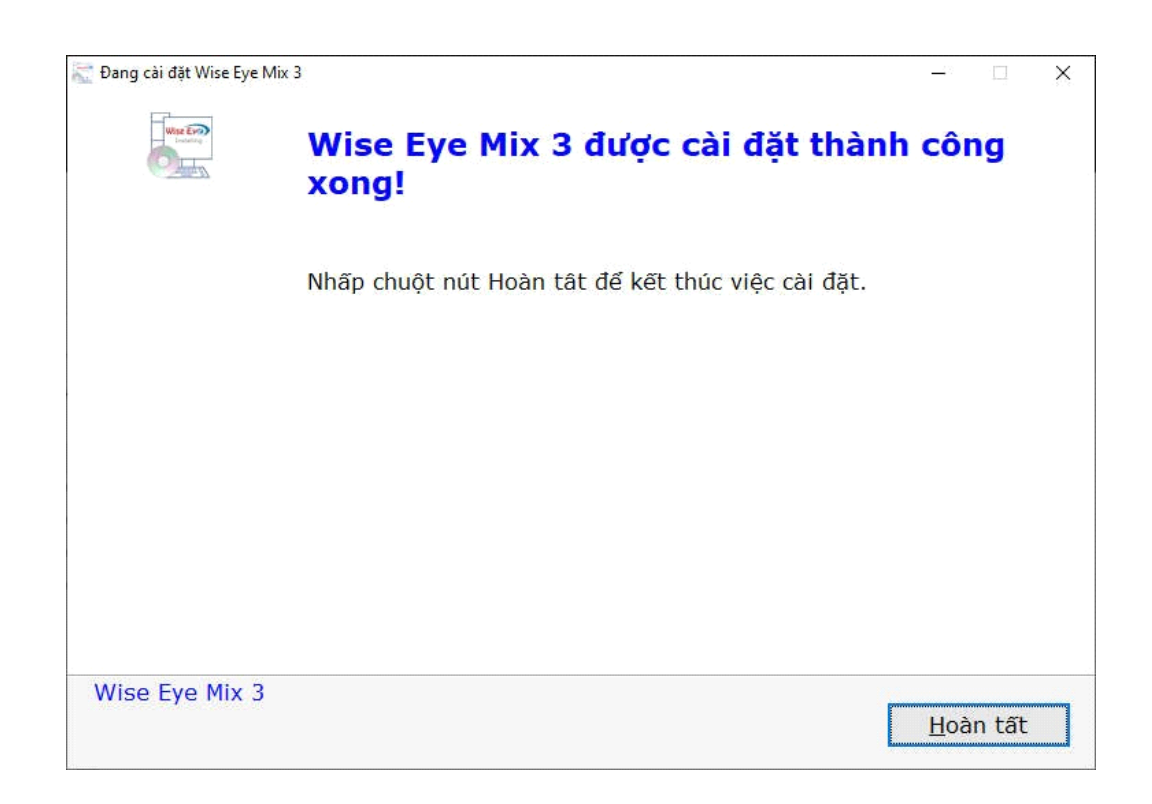

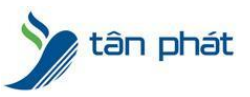

# -> Sau khi cài đặt thành công à biểu tượng phần mềm hiện lên trên desktop

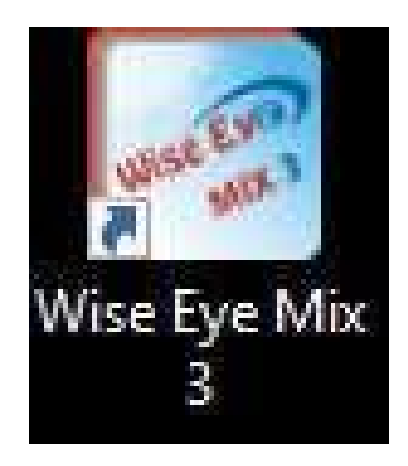

Chúc các bạn thành công !

Nếu quý khách cần thêm thông tin, vui lòng liên hệ phòng Kỹ thuật & Dịch vụ Khách hàng

#### Công ty TNHH TMDV & PTTT Phát.

*Add Hà Nội:* Số 33 Võ Văn Dũng, P Ô Cợ Dừa, Quận Đống Đa, Hà Nội. Tel :(024)73008081 Mobile : 0916660502 *Add HCM:* Lầu 5 Số 226 Nguyễn Phúc Nguyên, Phường 9, Quận 3, HCM. Tel :(028)73008081 Mobile : 0916660502

Ngoài ra quí khách có thể vào Zalo Official Tân Phát để xem video trực tiếp : <u>https://zalo.me/4255652548375853174</u>

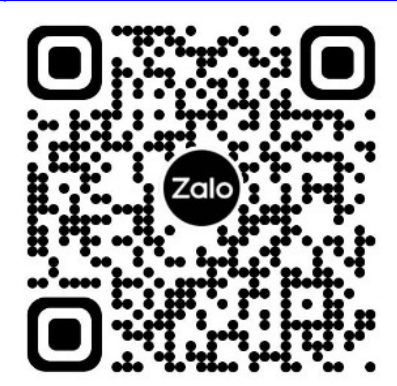

CHÚC THÀNH CÔNG!